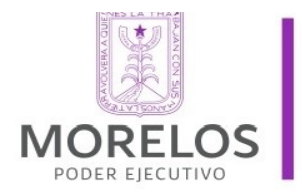

Dirección: ADMINISTRACIÓN U. ADMVA: DEPTO. ADQUISICIONES Oficio No: DA/DA/098/2017

"Año del Centenario de la Promulgación de la Constitución Política de los Estados Unidos Mexicanos".

### INSTRUCTIVO PARA LA CARGA DE FOTOGRAFÍAS DE BIENES EN DESUSO E IMPRESIÓN DE TARJETÓN DE BIENES MUEBLES

- 1. Acceso al portal electrónico del IEBEM.
  - 1.1 Seleccionar y oprimir el icono de acceso al explorador de Internet instalado en su computadora, los más comunes son: Internet Explorer, Google o Google Crome.
  - 1.2 En la barra de dirección URL escribir: <u>www.iebem.edu.mx</u> y oprimir la tecla de entrada (Enter, Intro, etc.)

| Nueva pestaña | ×                                                                         | Departamento de 📔 🔤 🗙 |
|---------------|---------------------------------------------------------------------------|-----------------------|
| < → C ☆       | 0 www.iebem.edu.mx                                                        | :                     |
|               | www.iebem.edu.mx - Instituto de la Educación Básica del Estado de Morelos |                       |
|               | ९ www.iebem.edu.mx - Búsqueda de Google                                   |                       |
|               | Q www.iebem.edu.mx oficina virtual                                        |                       |
|               | Q www.iebem.edu.mx becas                                                  |                       |
|               | vwww.iebem.edu.mx estimulos por años de servicio 2017                     |                       |
|               | Q www.iebem.edu.mx preinscripciones 2017                                  |                       |
|               | Google                                                                    |                       |
|               | Busca en Google o escribe una URL                                         |                       |

1.3 El sistema despliega la página del portal del IEBEM como se muestra.

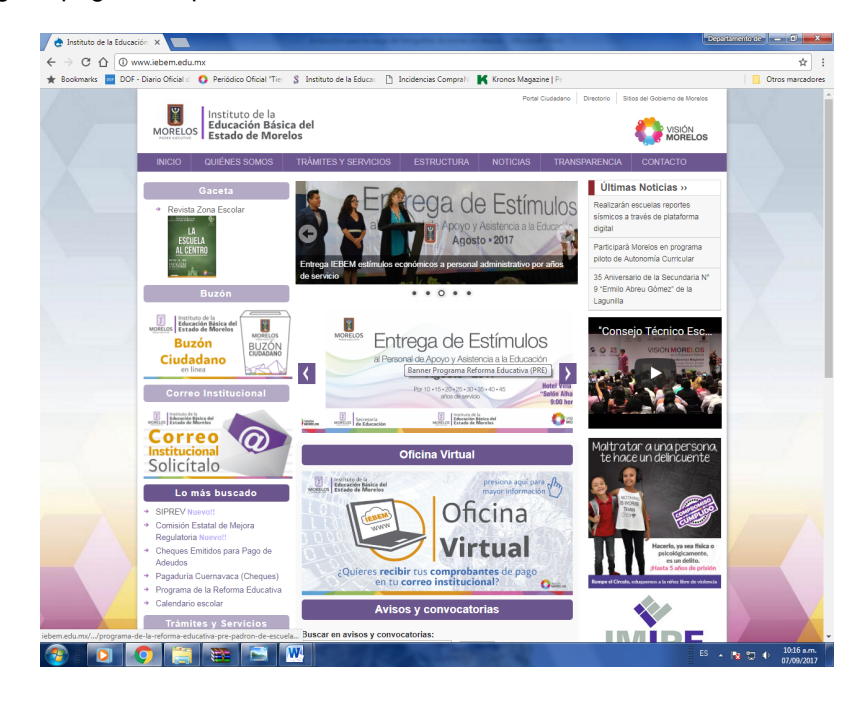

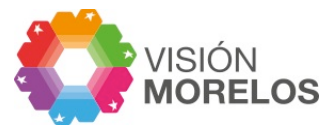

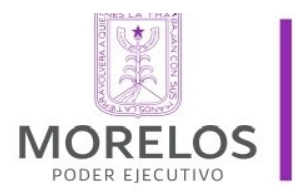

### "Año del Centenario de la Promulgación de la Constitución Política de los Estados Unidos Mexicanos".

1.4 Seleccionar el acceso al sistema SIPREV.

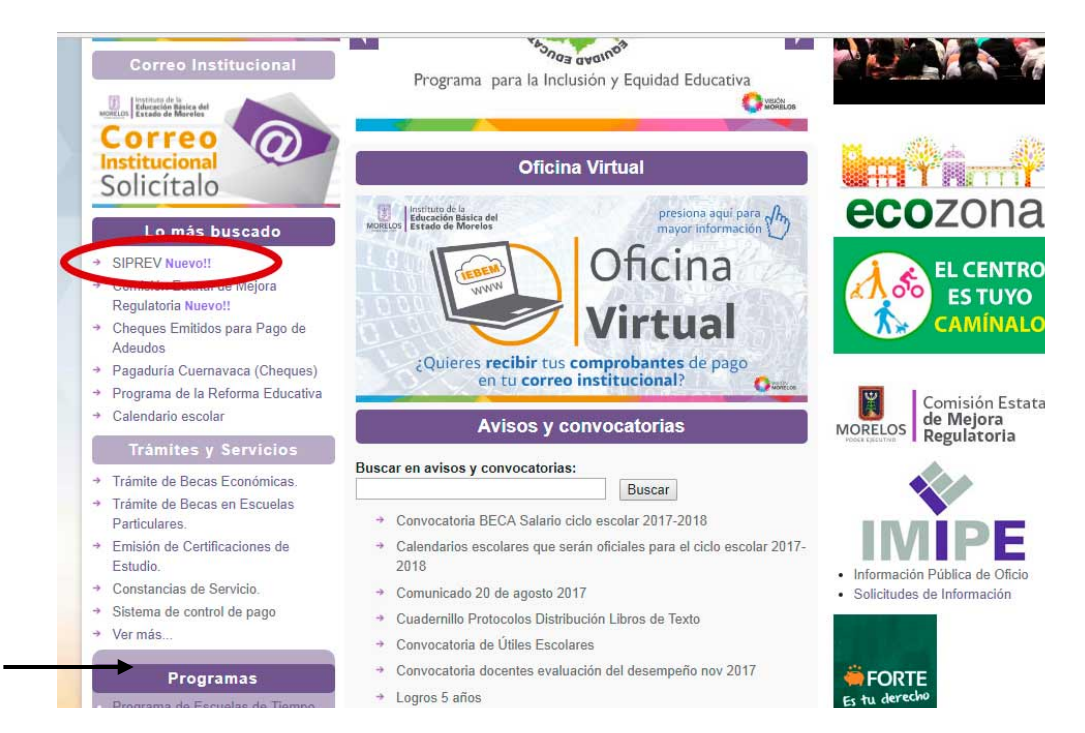

1.5 Oprimir el icono del correo institucional, proporcionar su clave de usuario y contraseña para poder acceder al sistema.

| $\rightarrow$ C (1) oficin | avirtual.iebem.edu.mx/intrar                          | net/public/login    |                                                                                                    |                  |      |   |
|----------------------------|-------------------------------------------------------|---------------------|----------------------------------------------------------------------------------------------------|------------------|------|---|
| MC                         | RELOS Instituto de la<br>Educación Ba<br>Estado de Ma | ásica del<br>orelos |                                                                                                    |                  | 4    |   |
|                            | Pa                                                    | ra entrar al módi   | ulo de administración haga clic en                                                                                    | la siguiente ima | gen: |   |
|                            |                                                       |                     | Iniciar sesión con su<br>correo institucional                                                                         |                  |      |   |
|                            |                                                       |                     |                                                                                                    |                  |      |   |
|                            |                                                       |                     | Dirección de Personal y Relaciones Laborales<br>Subdirección de Informática                                           |                  |      | _ |
|                            |                                                       |                     | Dirección de Personal y Relaciones Laborales<br>Subdirección de Informática<br>Departamento de Ingeniería de Sistemas |                  |      |   |
|                            |                                                       |                     | Dirección de Personal y Relaciones Laborales<br>Subdirección de Informática<br>Departamento de Ingeniería de Sistemas |                  |      |   |
|                            |                                                       |                     | Dirección de Personal y Relaciones Laborales<br>Subdirección de Informática<br>Departamento de Ingeniería de Sistemas |                  |      |   |
|                            |                                                       |                     | Dirección de Personal y Relaciones Laborales<br>Subdirección de Informática<br>Departamento de Ingeniería de Sistemas |                  |      |   |

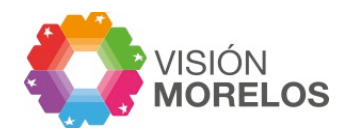

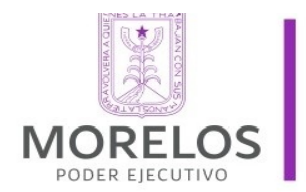

#### "Año del Centenario de la Promulgación de la Constitución Política de los Estados Unidos Mexicanos".

1.6 Una vez que haya entrado al sistema, oprimir el módulo de Inventarios.

| MORE                                         | LOS<br>Estado de Morelos                                                                                                    |                                                  |  |
|----------------------------------------------|----------------------------------------------------------------------------------------------------|--------------------------------------------------|--|
| Intranet                                     |                                                                                                    | 17ADG0034F DIRECCION DE PERSONAL Y RELACIONES L/ |  |
| Control de Pagos -<br>Inventarios<br>Ayuda - | BIENVENIDO<br>ESCUELA: DIRECCION DE PERSONAL Y RELACIONES LABORALES<br>CENTRO DE TRABAJO: 17ADG0034F<br>REGIONAL: CUERNAVACA | ŝ                                                |  |
|                                              | Dirección de Personal y Relaciones Labo<br>Subdirección de Informática<br>Departamento de Ingeniería de Sistem               | as                                               |  |
|                                              |                                                                                                    |                                                  |  |

1.7 Conforme a la actividad que vaya a realizar oprimir el icono respectivo.

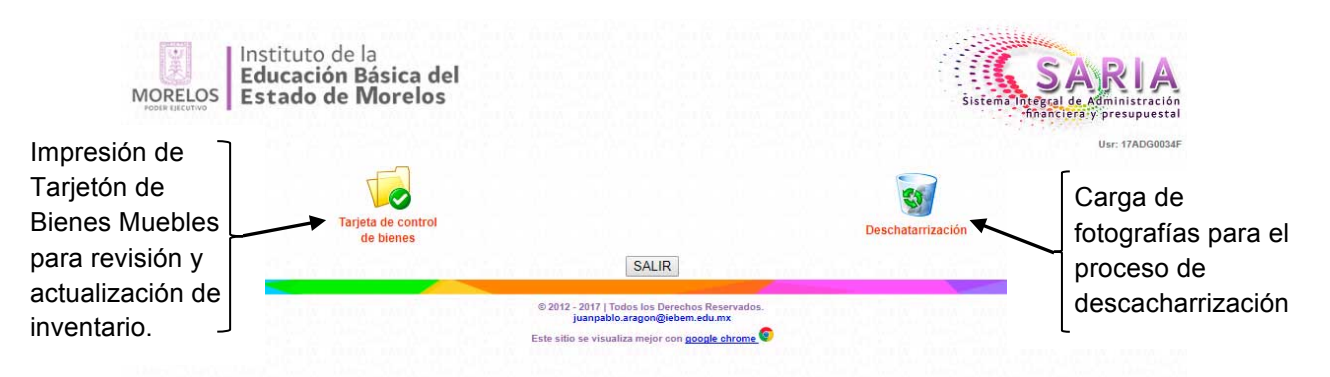

- 1.8 Al seleccionar el icono de Tarjeta de control de bienes, se desplegará el Tarjetón de bienes muebles correspondiente a la clave escolar capturada y solo deberá oprimir el icono de impresora para obtener su Tarjetón.
- 1.9 En caso de seleccionar el icono de Deschatarrización, se despliega la siguiente pantalla:

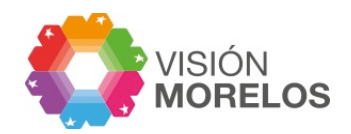

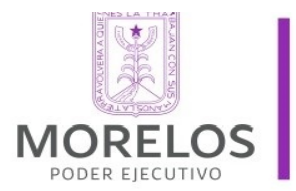

### "Año del Centenario de la Promulgación de la Constitución Política de los Estados Unidos Mexicanos".

| C | <ol> <li>sariaweb.azurewebsit</li> </ol> | es.net/deschatarrizacion/subirDocto.php?cCT=17ADG0034F                                                                                                    |                                                                        |
|---|------------------------------------------|----------------------------------------------------------------------------------------------------|------------------------------------------------------------------------|
|   | MORELOS                                  | Instituto de la<br>Educación Básica del<br>Estado de Morelos                                                                                              | Sistem Integral de Administración<br>Sistem Integral de Administración |
|   |                                          | Programa de deschatarrización de mobiliario en des                                                                                                    | Usr: 17ADG0034F                                                        |
|   |                                          | CCT: 17AD00034F<br>Archivo Seleccionar archivo Ningún archivo select<br>Observaciones:                                                                    | sionado                                                                |
|   |                                          | Enviar<br>Archivo Obse                                                                                                    | rvaciones                                                              |
|   |                                          | 2017_17ADG0034E_1-ima01.ibg BUTAC DESCO                                                                                                    | AS<br>MFUESTAS                                                         |
|   | Regresar                                 |                                                                                                    |                                                                        |
|   | interior and                             | SALIR                                                                                                    | and date has and date of any                                           |
|   | ine in the second states                 | © 2012 - 2017   Todos los Derechos Reservados.<br>j <mark>uanpablo aragon@veben.edu mx.</mark><br>Este sitio se visualiza mejor con <u>poople chroms.</u> |                                                                        |
|   |                                          |                                                                                                    |                                                                        |

- 1.10 En el campo de "Archivo" deberá seleccionar el archivo que contiene las fotografías de los bienes muebles en desuso, ubicado en su computadora o en algún otro dispositivo de almacenamiento.
- 1.11 En el campo de observaciones podrá indicar la descripción del archivo digital que está por enviar, como se muestra en la imagen superior. El nombre de archivo se asigna en automático.
- 1.12 en caso de que se tengan varias fotografías por lote de bienes, deberá cargar cada uno de los archivos digitalizados como se indica en los numerales 1.10 y 1.11.
- 1.13 Para salir del sistema, debe oprimir el icono de "Salir"
- 1.14 Para salir de manera definitiva del sistema, oprimir el símbolo de "X" ubicado en la parte superior derecha de su pantalla.

Para cualquier solicitud de aclaración o asesoría sobre el presente instructivo, llamar al teléfono 7773171646.

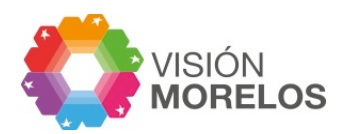